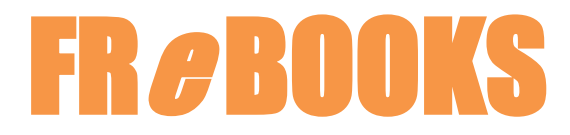

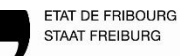

Bibliothèque cantonale et universitaire BCU Kantons- und Universitätsbibliothek KUB

## Comment télécharger un e-book sans passer par ADE

Pour les liseuses des marques Kobo, Calypso et Cybook, la création d'un identifiant Adobe est nécessaire. La manière classique de télécharger un e-book depuis le PC sur une telle liseuse passe par le logiciel *Adobe Digital Editions (ADE)*. Une solution pour contourner l'installation de ce logiciel ADE est décrite ici. Néanmoins, votre liseuse doit toujours bénéficier d'une autorisation ADE :

- 1. Connectez votre liseuse au réseau WIFI.
- 2. Branchez votre liseuse à votre ordinateur.
- 3. Sur votre ordinateur, ouvrez la page <u>www.frebooks.ch</u>, allez sur la plateforme de votre choix, connectez-vous avec vos identifiants, puis choisissez l'e-book à télécharger.
- 4. Au moment de télécharger l'e-book, faites un CLIC DROIT avec la souris sur le bouton « Télécharger » ou bien « Jetzt ausleihen », puis sélectionnez « Enregistrer sous… ».

## EXEMPLE depuis la plateforme francophone « Cantook Station »

| ALE MAREE CLEARWEILL<br>EST CHEORINGUES<br>SAXONNES<br>The La<br>Auteur<br>Votre p | es Seigneurs du Nord<br>ne Last Kingdom, T3<br>iteur: Bernard Cornwell<br>otre prêt expirera le 9 mars 2021 à 08:05.                          |            |  |  |  |
|------------------------------------------------------------------------------------|----------------------------------------------------------------------------------------------------|------------|--|--|--|
| i je poznali lele                                                                  | Cha<br>Ouvrir le lien dans un nouvel onglet<br>Ouvrir le lien dans une nouvelle fenêtre<br>Ouvrir le lien dans une fenêtre en navigation priv | ée         |  |  |  |
|                                                                                    | Enregistrer le lien sous<br>Copier l'adresse du lien                                                                                          |            |  |  |  |
| Reservations                                                                       | Inspecter                                                                                                    | Ctrl+Maj+I |  |  |  |

## EXEMPLE depuis la plateforme germanophone « Onleihe »

|                                             |         | Retour<br>Avancer<br>Actualiser    | Alt+Gauche<br>Alt+Droite<br>Ctrl+R |  |
|---------------------------------------------|---------|------------------------------------|------------------------------------|--|
| AUF DEN MERKZETTEL LEG                      | ì       | Enregistrer sous                   | Ctrl+S                             |  |
| AUSLEIHDAUER IN TAGEN                       | lr<br>C | Imprimer                           | Ctrl+P                             |  |
| 2 Tage<br>4 Tage<br>7 Tage                  |         | Caster                             |                                    |  |
|                                             |         | Créer un code QR pour cette page   |                                    |  |
| 14 Tage (<br>28 Tage (                      | [<br>   | Traduire en français               |                                    |  |
|                                             |         | Afficher le code source de la page | Ctrl+U                             |  |
| JETZT AUSLEIHEN                             |         | Inspecter                          | Ctrl+Maj+I                         |  |
| rida. Und docn kann sie inn nicht verwind   | en -    |                                    |                                    |  |
| und dem Wunsch nach Vergeltung. Währe       | end     |                                    |                                    |  |
| ud dann verlieht sie sich auch noch in ein- | en      |                                    |                                    |  |

5. Le fichier (format ACSM) peut être enregistré directement dans votre liseuse (ici : Tolino)

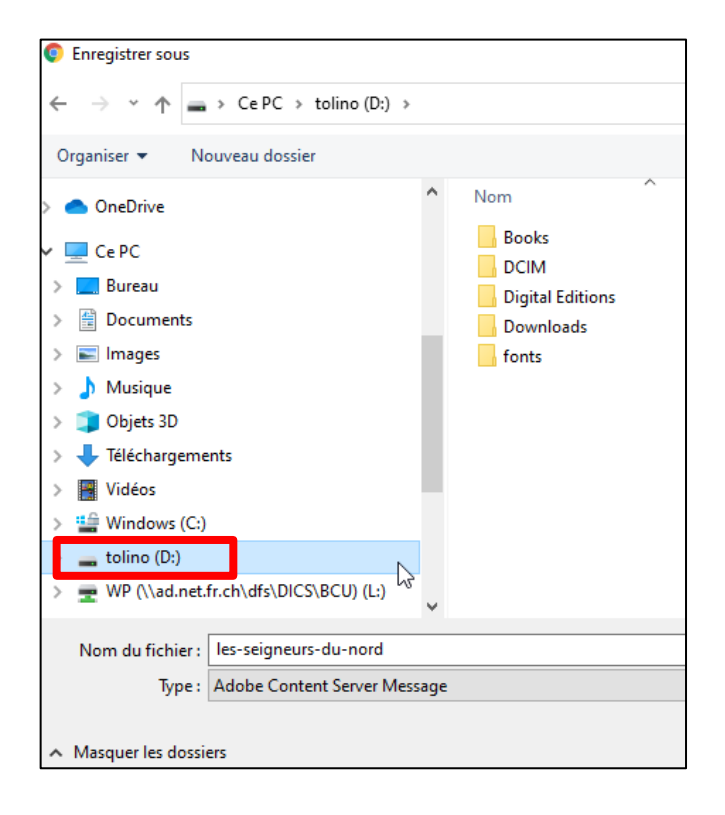

## Ou alors,

Le fichier (URLLink) peut aussi être glissé depuis les derniers téléchargements jusqu'à la liseuse

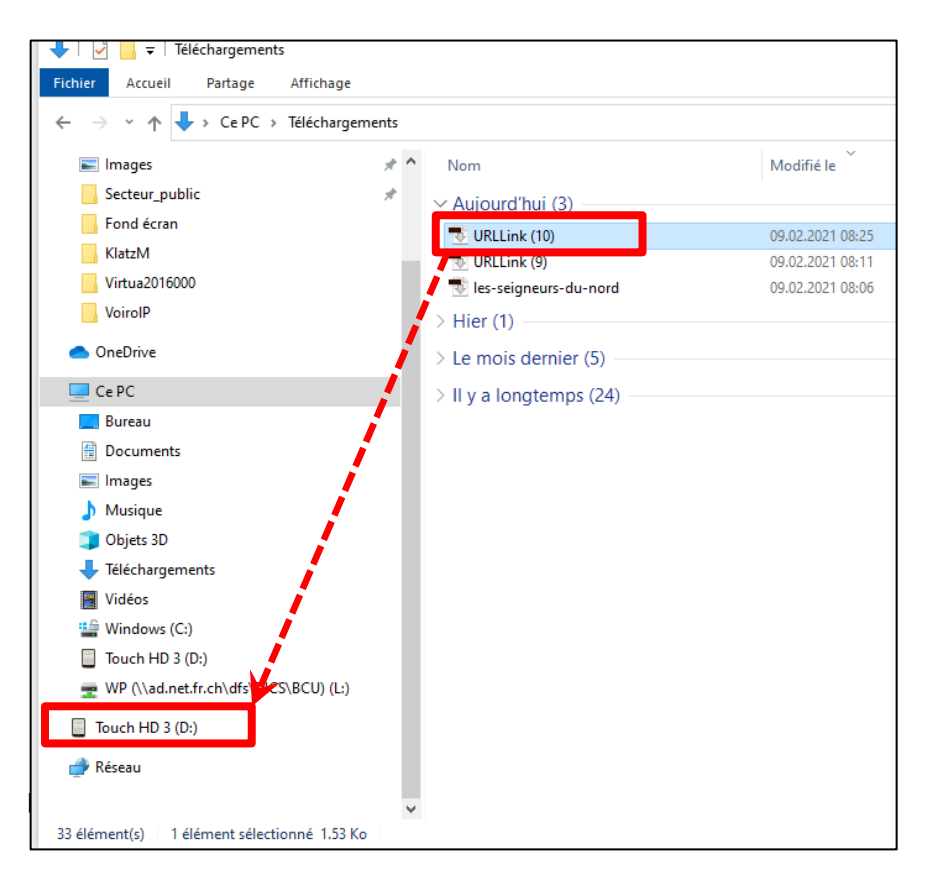

| 💶   🕑 📙 🖛                                                                         | Gérer             | tolino (D:) |                  |                     |        |
|-----------------------------------------------------------------------------------|-------------------|-------------|------------------|---------------------|--------|
| Fichier Accueil Partage Affichage                                                 | Outils de lecteur |             |                  |                     |        |
| $\leftarrow$ $\rightarrow$ $\checkmark$ $\Uparrow$ $\blacksquare$ > tolino (D:) > |                   |             |                  |                     |        |
| 📙 Fond écran                                                                      | ^ Nom             | ^           | Modifié le       | Туре                | Taille |
| Virtua2016000                                                                     | Book              | 5           | 27.11.2020 08:46 | Dossier de fichiers |        |
| VoirolP                                                                           | DCIN              | 1           | 11.11.2020 11:32 | Dossier de fichiers |        |
|                                                                                   | Digit             | al Editions | 09.02.2021 10:31 | Dossier de fichiers |        |
|                                                                                   | Down              | nloads      | 18.12.2019 06:00 | Dossier de fichiers |        |
| 🗸 💻 Ce PC                                                                         | fonts             |             | 11.11.2020 14:41 | Dossier de fichiers |        |
| > 🛄 Bureau                                                                        | 😒 URLL            | ink         | 09.02.2021 10:34 | Adobe Content Se    | 2 Ko   |
| > 🔮 Documents                                                                     |                   |             |                  |                     |        |
| > 📰 Images                                                                        |                   |             |                  |                     |        |
| > 🁌 Musique                                                                       |                   |             |                  |                     |        |
| > 🧊 Objets 3D                                                                     |                   |             |                  |                     |        |
| > 🕂 Téléchargements                                                               |                   |             |                  |                     |        |
| > 📑 Vidéos                                                                        |                   |             |                  |                     |        |
| > 🎬 Windows (C:)                                                                  |                   |             |                  |                     |        |
| > 👝 tolino (D:)                                                                   |                   |             |                  |                     |        |
| > 👳 WP (\\ad.net.fr.ch\dfs\DICS\BCU) (L:)                                         |                   |             |                  |                     |        |
| 🗸 🚘 tolino (D:)                                                                   |                   |             |                  |                     |        |
| > Books                                                                           |                   |             |                  |                     |        |
| DCIM                                                                              |                   |             |                  |                     |        |
| > Digital Editions                                                                |                   |             |                  |                     |        |
| <br>Downloads                                                                     |                   |             |                  |                     |        |
| fonts                                                                             |                   |             |                  |                     |        |
| 6 élément(s)                                                                      | <b>v</b>          |             |                  |                     |        |

6. Ejectez et débranchez la liseuse en cliquant en bas à droite de votre écran

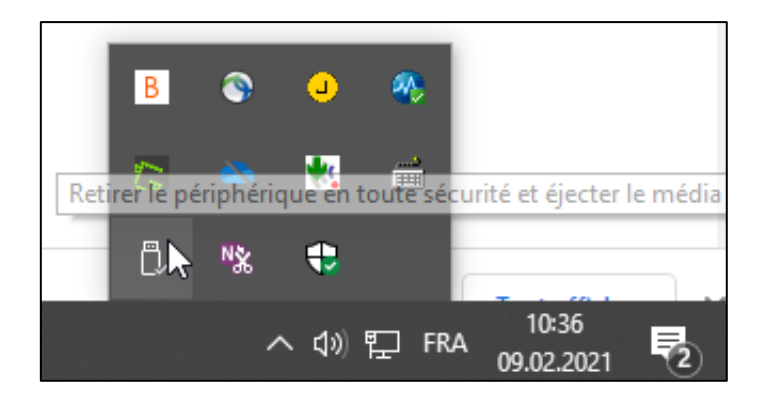

L'e-book apparaîtra sur la liseuse après quelques secondes.

Bibliothèque cantonale et universitaire Rue de la Carrière 22 1700 Fribourg bcu@fr.ch 026 305 13 33 www.fr.ch/bcu